# RV315W VPNルータのユーザ管理

#### 目的

「ユーザー*管理」ページは、ユーザーの作成とユーザーのパスワードの変更に使用します*。

この記事では、RV315Wルータのユーザ管理機能を使用してユーザを追加する方法について 説明します。

## 該当するデバイス

• RV315W

#### [Software Version]

•1.01.03

## ユーザ管理の設定

ステップ1:Web構成ユーティリティにログインし、[**System Management**] > [**User** Management]を選択します。「ユーザー*管理」ページ*が開きます。

| Add Local User                  |                    |                     |
|---------------------------------|--------------------|---------------------|
| Username:                       | *(1-55 characters) |                     |
| Password:                       | *(0-64 characters) |                     |
| Password Confirm:               | *                  |                     |
| * indicates a mandatory option. |                    |                     |
|                                 |                    | Add Cancel          |
| Local User List                 |                    |                     |
| Username                        | Privilege          | Action              |
| Cisco                           | Administrator      | [ Change Password ] |
| 🔲 guest                         | Normal User        | [Change Password]   |
| Delete                          |                    |                     |

ステップ2:[Username]フィールドにユーザ名を入力します。

ステップ3:[Password]フィールドにユーザのパスワードを入力します。

注:[パスワード]フィールドの右側にあるメーターは、選択したパスワードの強度を表しま す。大文字、小文字、および記号を組み合わせると、最も強力なパスワードの組み合わせが 可能になります。

ステップ4:[Password Confirm]フィールドにパスワードを再入力します。

| Add Local User                  |               |                    |             |                     |
|---------------------------------|---------------|--------------------|-------------|---------------------|
| Username:                       | Profile1      | *(1-55 characters) |             |                     |
| Password:                       |               | *(0-64 characters) | Very Strong |                     |
| Password Confirm:               |               | *                  |             |                     |
| * indicates a mandatory option. |               |                    |             |                     |
|                                 |               |                    |             | Add Cancel          |
| Local User List                 |               |                    |             |                     |
| Username                        | Privilege     |                    |             | Action              |
| Cisco                           | Administrator |                    |             | [ Change Password ] |
| 📃 guest                         | Normal User   |                    |             | [ Change Password ] |
| Delete                          |               |                    |             |                     |

ステップ5:[**Add**]をクリックして、プロファイルを[Local User List]に配置します。確認ウィンドウが表示されます。

ステップ6:[**OK**]をクリックし、**アクシ**ョンを完了します。

注:[Privilege]フィールドには、各プロファイルに関連付けられたアカウントタイプを指定 します。管理者ユーザタイプはデバイスにフルアクセスでき、デバイスの設定を変更できま す。通常のユーザは、デバイスへのアクセスが制限され、デバイス設定の大部分に対する読 み取り専用権限を持ちます。通常のユーザは引き続きプロファイルにアクセスでき、いつで もアカウントを編集できます。

| Add Local User                  |               |                    |                   |
|---------------------------------|---------------|--------------------|-------------------|
| Username:                       |               | *(1-55 characters) |                   |
| Password:                       |               | *(0-64 characters) |                   |
| Password Confirm:               |               | *                  |                   |
| * indicates a mandatory option. |               |                    |                   |
|                                 |               |                    | Add Cancel        |
| Local User List                 |               |                    |                   |
| Username                        | Privilege     |                    | Action            |
| 📃 cisco                         | Administrator |                    | [Change Password] |
| 🕅 guest                         | Normal User   |                    | [Change Password] |
| Profile1                        | Normal User   |                    | [Change Password] |
| Delete                          |               |                    |                   |

ステップ7:(オプション)ローカルユーザを削除するには、削除するユーザプロファイルの [ローカルユーザリスト(Local User List)]チェックボックスをオンにし、[削除(**Delete)]をクリ** ックします。確認ウィンドウが表示されます。

ステップ8:[OK]をクリックして、アクションを終了します。

ステップ9:(オプション)ローカルユーザのパスワードを変更するには、変更するユーザプ ロファイルパスワードの[ローカルユーザリスト]チェックボックスをオンにし、[パスワード の変更]をクリ**ックします**。[パスワード*の変更]ウィンドウ*が表示されます。

| Change Password   |       |             |
|-------------------|-------|-------------|
| Old Password:     |       |             |
| New Password:     |       | Very Strong |
| Password Confirm: | ••••• |             |
|                   | Save  | Cancel      |

ステップ10:必要に応じてパスワードを編集し、[Save]をクリックします。